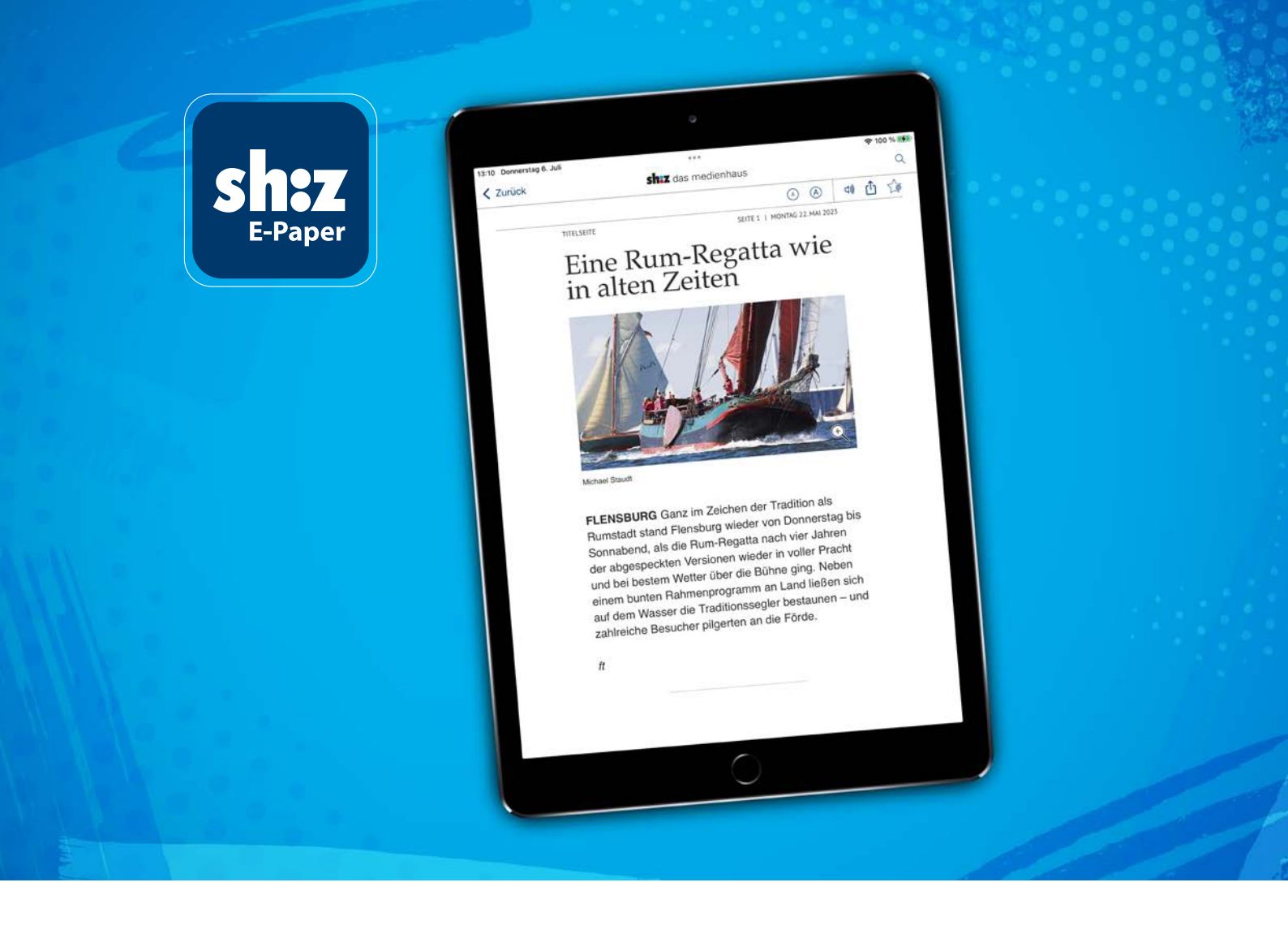

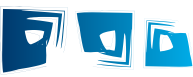

# Ihre digitale Zeitung optimal nutzen (iOS)

## sh:z E-Paper App

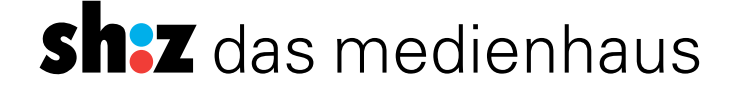

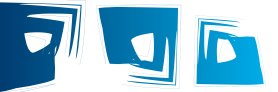

#### Erfahren Sie, welche Funktionen das E-Paper bietet und wie Sie diese für sich optimal nutzen können

Hier beschreiben wir, wie Sie die Darstellung der digitalen Zeitung optimal an Ihre Lesebedürfnisse anpassen können.

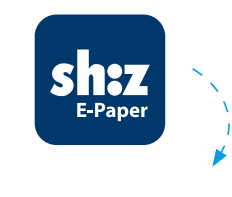

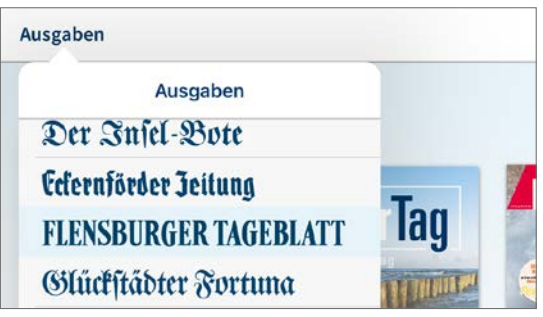

## Folgende Optionen stehen Ihnen zur Verfügung

### Darstellung aller Zeitungsseiten:

Verschaffen Sie sich einen Überblick. In der Titelseitenansicht finden Sie oben rechts den Bereich "Seitenansicht". Durch Wischen von unten nach oben, navigieren Sie durch die Ansicht.

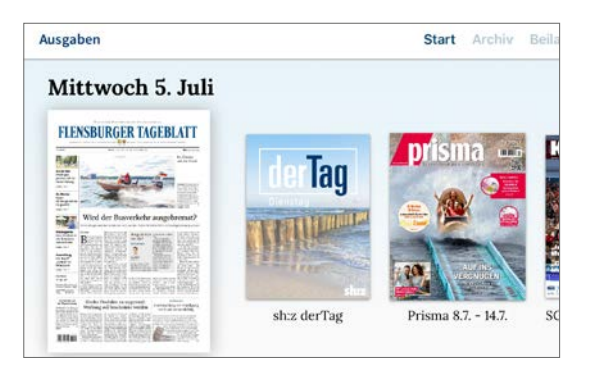

## Öffnen der aktuellen Ausgabe

- 1. Öffnen Sie die App sh:z E-Paper
  - Diese finden Sie nach der Installation auf Ihrem Startbildschirm.
- 2. Oben links unter "Ausgaben" haben Sie die Möglichkeit, Ihre Lokalausgabe zu wählen.
- 3. Wenn Sie auf die erscheinende Titelseite der aktuellen Ausgabe tippen, gelangen Sie in die Ihnen vertraute Darstellung Ihrer Tageszeitung.

Durch Tippen an den linken oder rechten Rand des iPads, besteht die Möglichkeit, durch die einzelnen Seiten zu blättern.

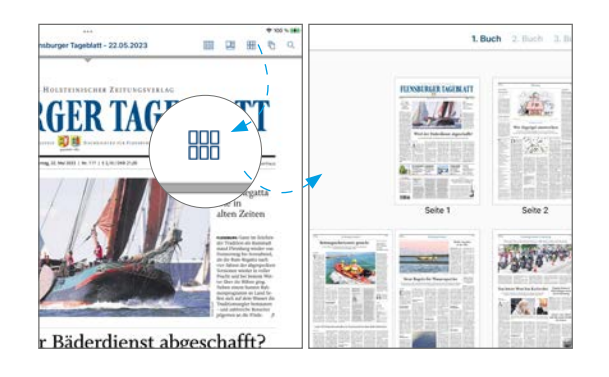

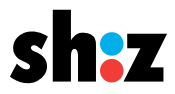

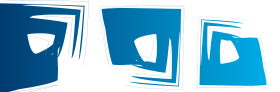

#### Ansicht vergrößern

Haben Sie eine Seite ausgewählt, vergrößert sich diese durch doppeltes Tippen. Um die Seite wieder zu verkleinern, tippen Sie erneut doppelt auf die Seite.

Um den gewünschten Artikel weiter zu vergrößern, ziehen Sie die Seite durch das Abspreizen zweier Finger auf dem Bildschirm (zoomen) größer und wieder kleiner.

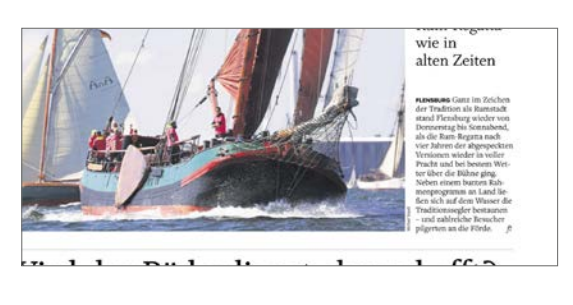

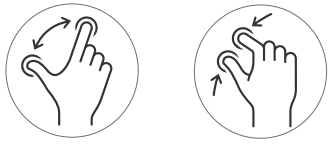

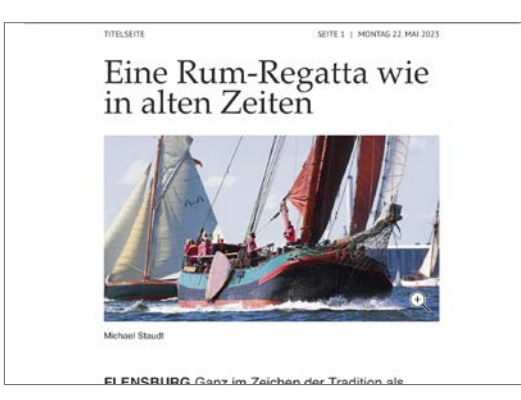

## Artikelansicht öffnen

Für eine bessere Darstellung tippen Sie den gewünschten Artikel einfach an.

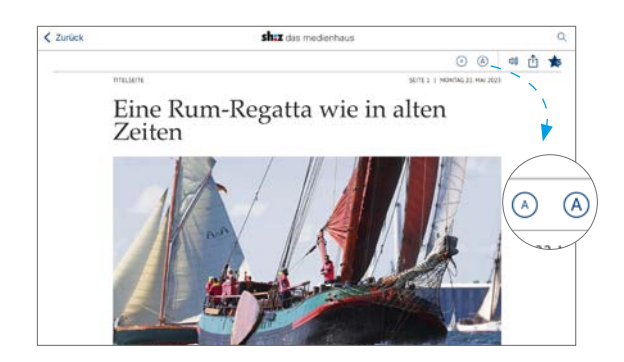

#### Schriftgröße anpassen

Um Ihnen eine bessere Lesbarkeit zu ermöglichen, können Sie oben rechts, über das Antippen des "A"-Symboles, die Schriftgröße verkleinern oder vergrößern.

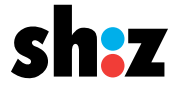

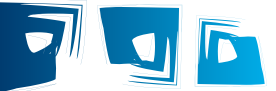

#### Vorlesefunktion

Tippen Sie oben rechts auf das Lautsprecher-Symbol, um sich den Artikel vorlesen zu lassen. Um zu pausieren oder zu beenden, tippen Sie erneut auf das Symbol.

# Die Lautstärke können Sie über die Tasten an Ihrem iPad regulieren.

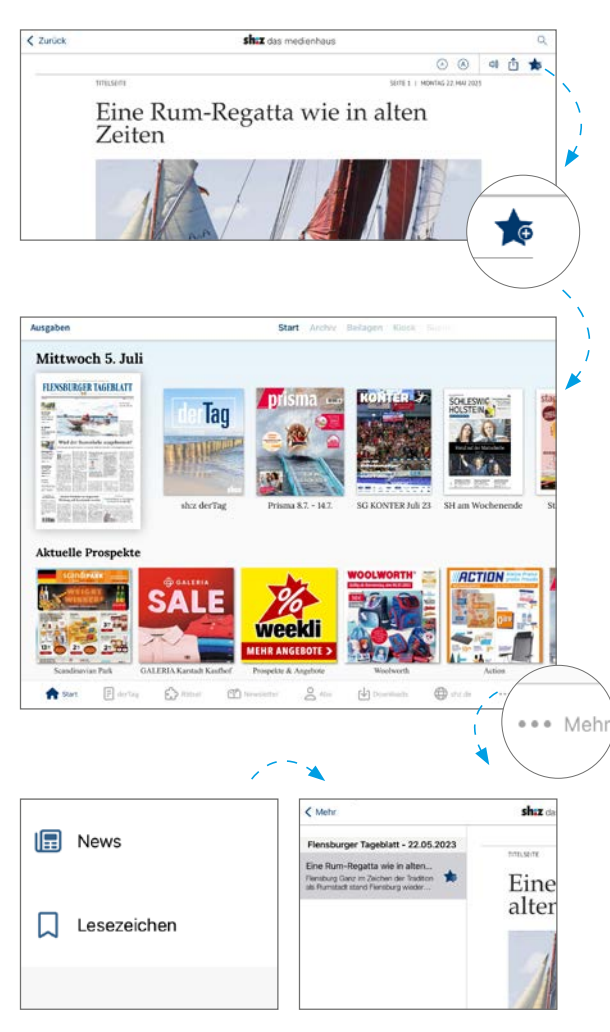

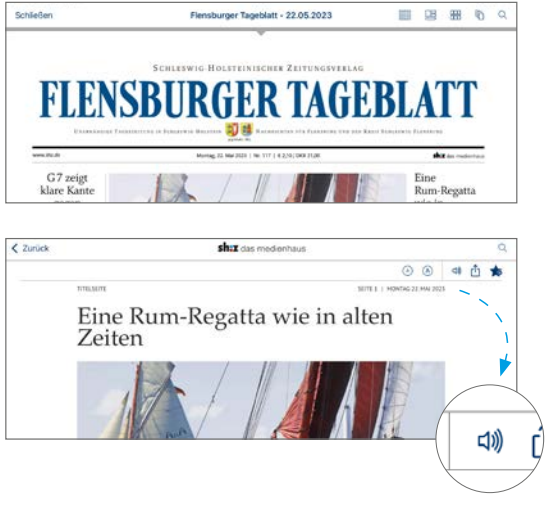

#### **Artikel favorisieren**

Sollte Sie ein Artikel besonders interessieren oder Sie möchten ihn zu einem späteren Zeitpunkt lesen, können Sie diesen markieren.

- Tippen Sie oben rechts auf das Stern-Symbol.
- Der Artikel wird unter "Lesezeichen" abgelegt.
- Diese finden Sie, indem Sie den Artikel über "Zurück" und "Schließen" verlassen und auf die Startseite kommen.
- Unten rechts in der Menüleiste finden Sie einen Bereich "Mehr". Tippen Sie diesen an.
- Unter "Lesezeichen" wurde der markierte Artikel für Sie abgelegt.

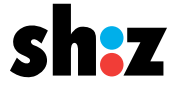

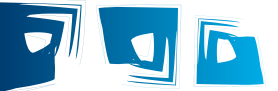

#### Nach Schlagwörtern in einer bestimmten oder in verschiedenen Ausgaben suchen

- Wählen Sie bitte die gewünschte Ausgabe aus.
- Sollten Sie sich noch in einem Artikel befinden, können Sie oben links "Zurück" antippen und gelangen in die Ausgabenübersicht zurück.
- Oben rechts finden Sie ein Lupen-Symbol. Tippen Sie dieses bitte an.
- Nun können Sie einen Suchbegriff eingeben und Ihnen wird aufgezeigt, wo in der Ausgabe dieser verwendet wird.
- Sollten Sie ihre Suche ausweiten wollen, gehen Sie über "Schließen" zur Gesamtübersicht zurück. Hier befindet sich oben rechts in der Leiste "Suche".
   Tippen Sie dies an.
- Es öffnet sich eine neue Ansicht.
  Hier können Sie zum einen den Begriff angeben nach dem Sie suchen, zum anderen können Sie den Zeitraum festlegen.

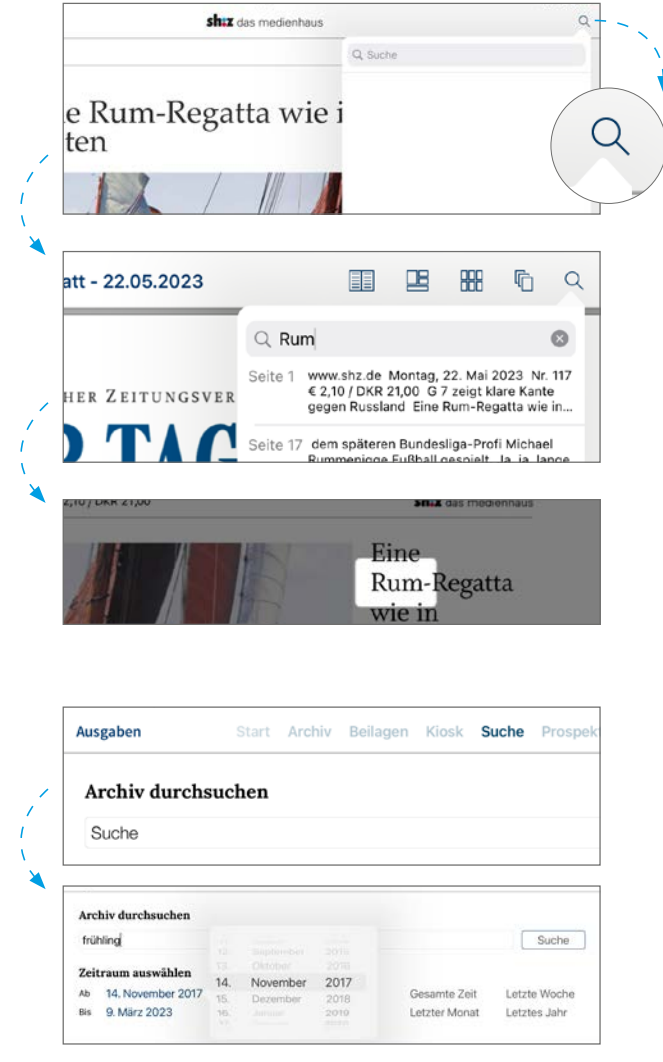

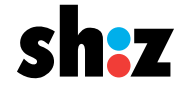